# CLICKENGINE

### Настройки профиля, изменение пароля

## Для того, чтобы изменить пароль нужно:

Нажать на свой ник в правом верхнем углу страницы

| 0.00₽∨                           | Daniilweb 🤸 |  |
|----------------------------------|-------------|--|
| вебмастер<br>🍪 Настройки профиля |             |  |
| ВАШ МЕНЕДЖЕР                     |             |  |
| 🜔 Admin1                         |             |  |
| 8                                |             |  |
| 4                                |             |  |
| 🕸 Настройн                       | ки кабинета |  |
| 🚔 Реферальная программа          |             |  |
| <b>⊷</b> ] Выйти                 |             |  |
|                                  |             |  |

#### После нажатия откроется страница с настройками профиля

#### Далее нажать на пункт меню «Настройки профиля»

| ся<br>И :                              | Настройки профиля                                                                                                    |
|----------------------------------------|----------------------------------------------------------------------------------------------------|
| •                                      | КАК К ВАМ ОБРАЩАТЬСЯ?                                                                                                    |
| •                                      | Daniilweb                                                                                                    |
|                                        | ИМЯ ПОЛЬЗОВАТЕЛЯ TELEGRAM                                                                                                    |
| •                                      | daniilwebtg                                                                                                    |
| •                                      | ИМЯ ПОЛЬЗОВАТЕЛЯ SKYPE                                                                                                    |
| •                                      | Daniilwebsk                                                                                                    |
|                                        |                                                                                                    |
| •                                      | 79997777777                                                                                                    |
| •                                      |                                                                                                    |
| •                                      | Сохранить                                                                                                    |
| •                                      | Изменить пароль                                                                                                    |
| •                                      | Добавить способ вывода средств                                                                                                    |
|                                        |                                                                                                    |
|                                        |                                                                                                    |
|                                        | Далее нужно нажать на<br>кнопку «Изменить пароль»                                                                                                    |
| ,<br>,<br>,                            | Далее нужно нажать на<br>кнопку «Изменить пароль»                                                                                                    |
| ,<br>,                                 | Далее нужно нажать на<br>кнопку «Изменить пароль»                                                                                                    |
| ,<br>RNI                               | Далее нужно нажать на<br>кнопку «Изменить пароль»                                                                                                    |
| ,<br><b>RN</b><br>ТЬ                   | <b>Далее нужно нажать на<br/>кнопку «Изменить пароль»</b><br>Изменить пароль                                                                                                    |
| <b>7,</b><br>І <b>ПЯ</b><br>ІТЬ<br>ИТЬ | <b>Салее нужно нажать на</b><br><b>снопку «Изменить пароль»</b><br>Изменить пароль<br>ведите старый пароль                                                                                                    |
| <b>,</b><br>ITБ<br>ИТБ                 | Стратение новый парода                                                                                                    |
| <b>7,</b><br><b>INЯ</b><br>ITЬ<br>ИТЬ  | Стратов и полити и полити и п |
| <b>7,</b><br><b>INЯ</b><br>ITЬ<br>ИТЬ  | <section-header></section-header>                                                                                                    |

#### После нажатия на кнопку, появятся поля для изменения пароля

Для того, чтобы успешно изменить пароль, обязательно нужно помнить старый пароль